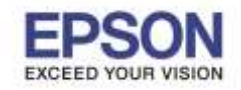

หมายเหตุ : Scan to Cloud เป็นฟังก์ชั่นหนึ่งของการใช้งาน Epson Connect หากต้องการใช้งาน

ต้องการทำการลงทะเบียนเครื่องพิมพ์ และ ขอรับบริการจาก Epson Connect ก่อน

## <u>วิธีการใช้งาน Scan to Cloud</u>

1. เข้าไปที่ <u>www.epsonconnect.com</u> คลิกที่ **Go** ในหัวข้อ **User Page** ดังภาพ เพื่อทำการ Login เข้าใช้บริการ Epson connect

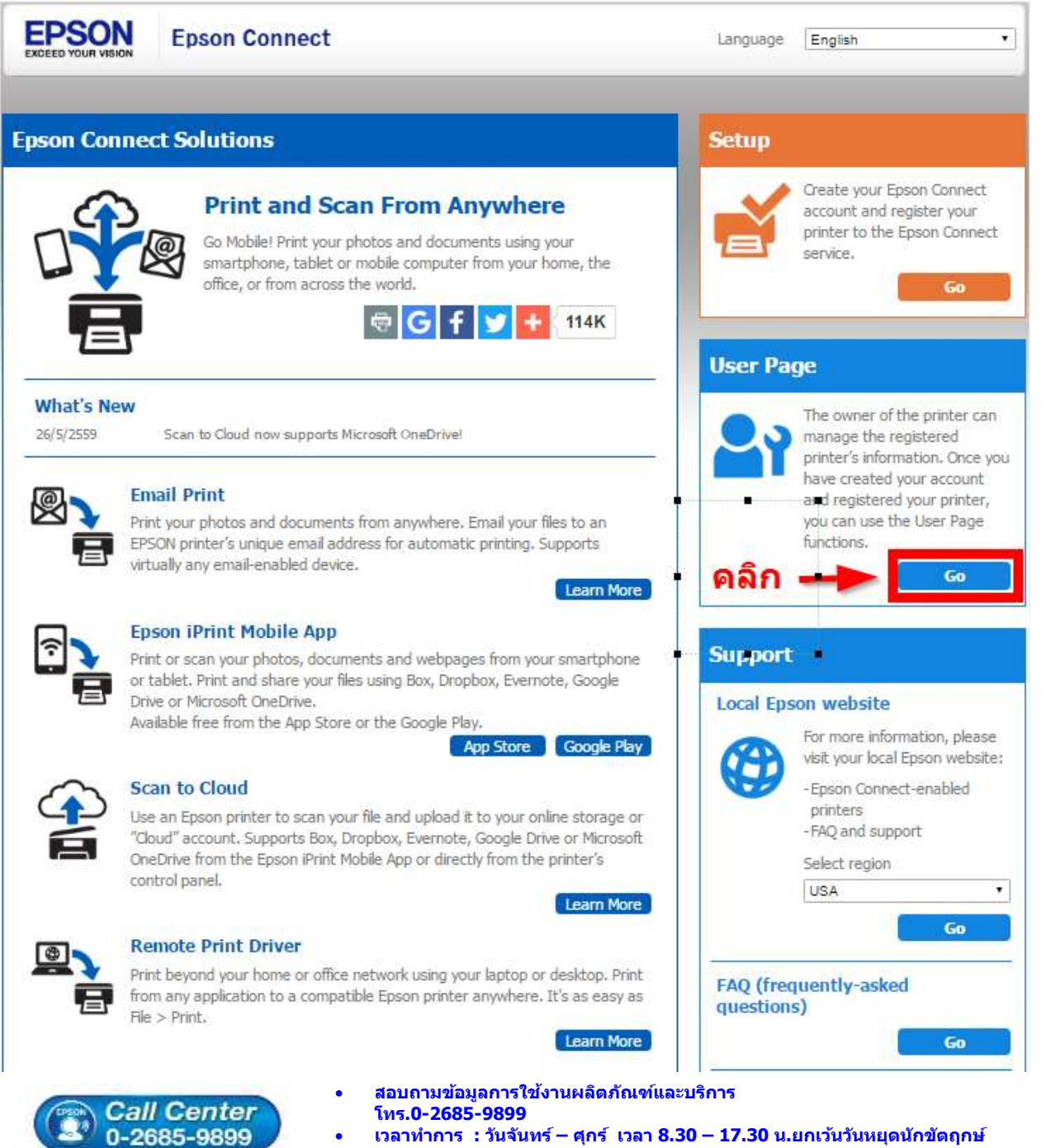

• <u>www.epson.co.th</u>

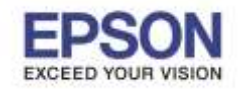

จากนั้นจะปรากฏหน้าต่างให้ใส่ อีเมล และ พาสเวิร์ด ที่ได้ทำการลงทะเบียนไว้
- Username (your email address) : Email ที่ได้ทำการลงทะเบียนไว้
- Password: Password : ที่กรอกไว้ตอนลงทะเบียน

เมื่อใส่ข้อมูลเสร็จ คลิก Sign in

| Sign In                                                             |       |
|---------------------------------------------------------------------|-------|
| Usemame (your email address)<br>xxxxxxxxxxxxxxxxxxxxxxxxxxxxxxxxxxx | Click |

3. Sign in เข้าระบบ Epson Connect เรียบร้อยแล้ว จะปรากฏหน้าต่างดังภาพด้านล่าง เป็นการแจ้งสถานะต่างๆ

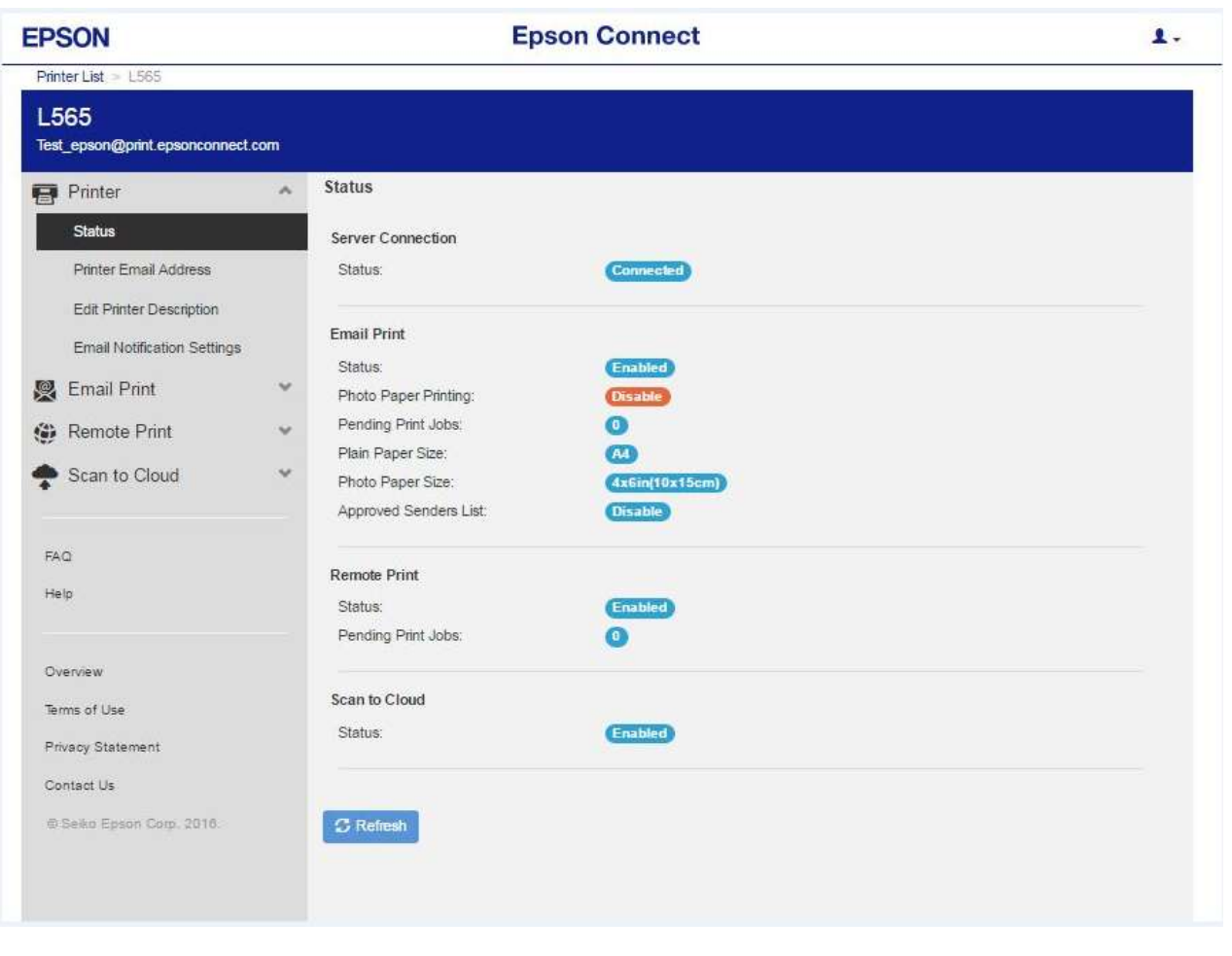

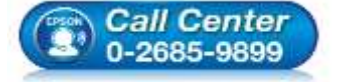

- 🔹 สอบถามข้อมูลการใช้งานผลิตภัณฑ์และบริการ
  - โทร**.0-2685-9899**
- เวลาทำการ : วันจันทร์ ศุกร์ เวลา 8.30 17.30 น.ยกเว้นวันหยุดนักขัตฤกษ์
- <u>www.epson.co.th</u>

EPSON THAILAND / Jun 2016 / CS12

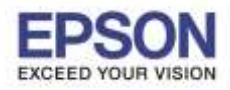

4. คลิก Scan to Cloud หลังจากนั้นคลิก Destination List ดังภาพ

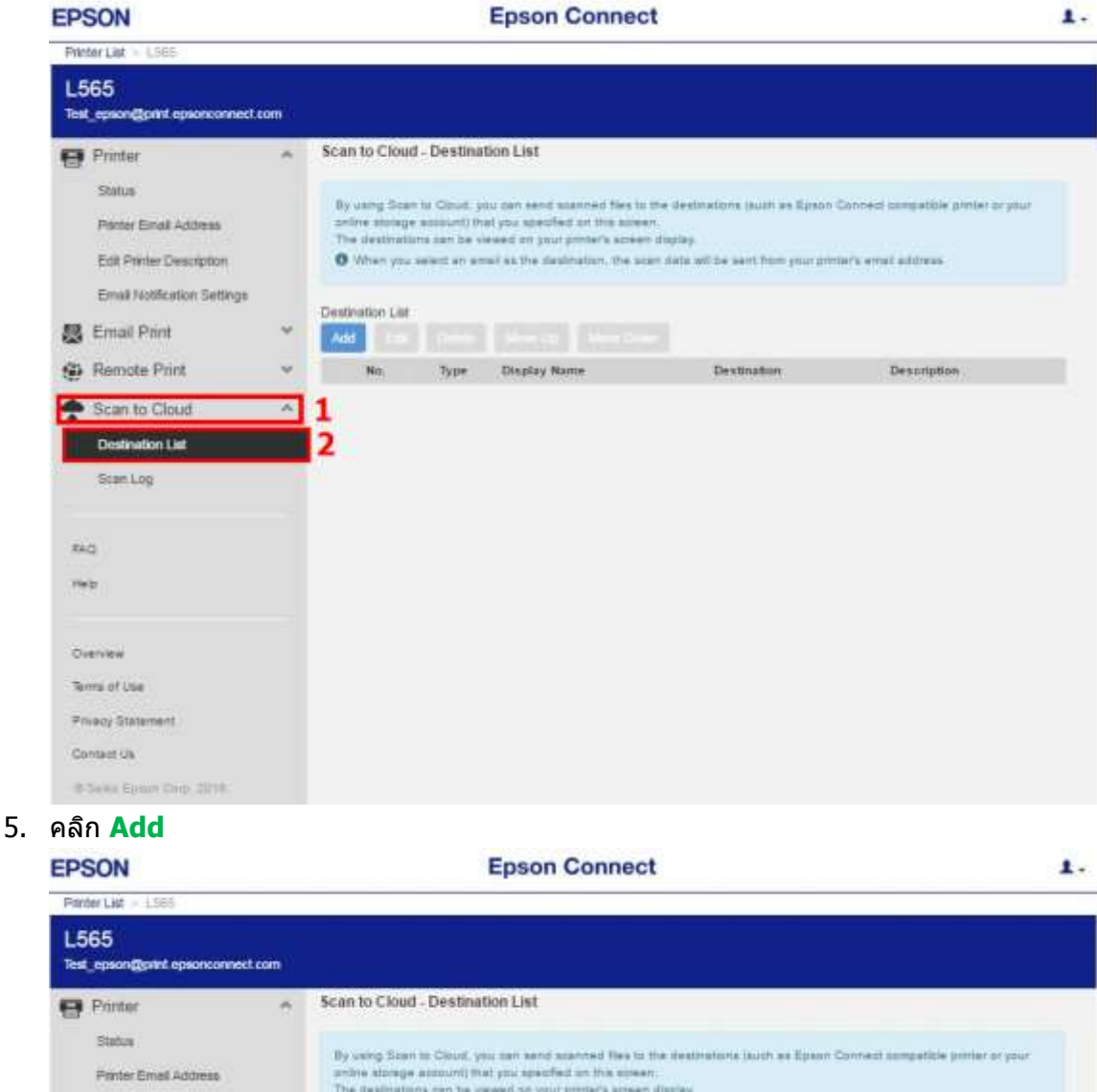

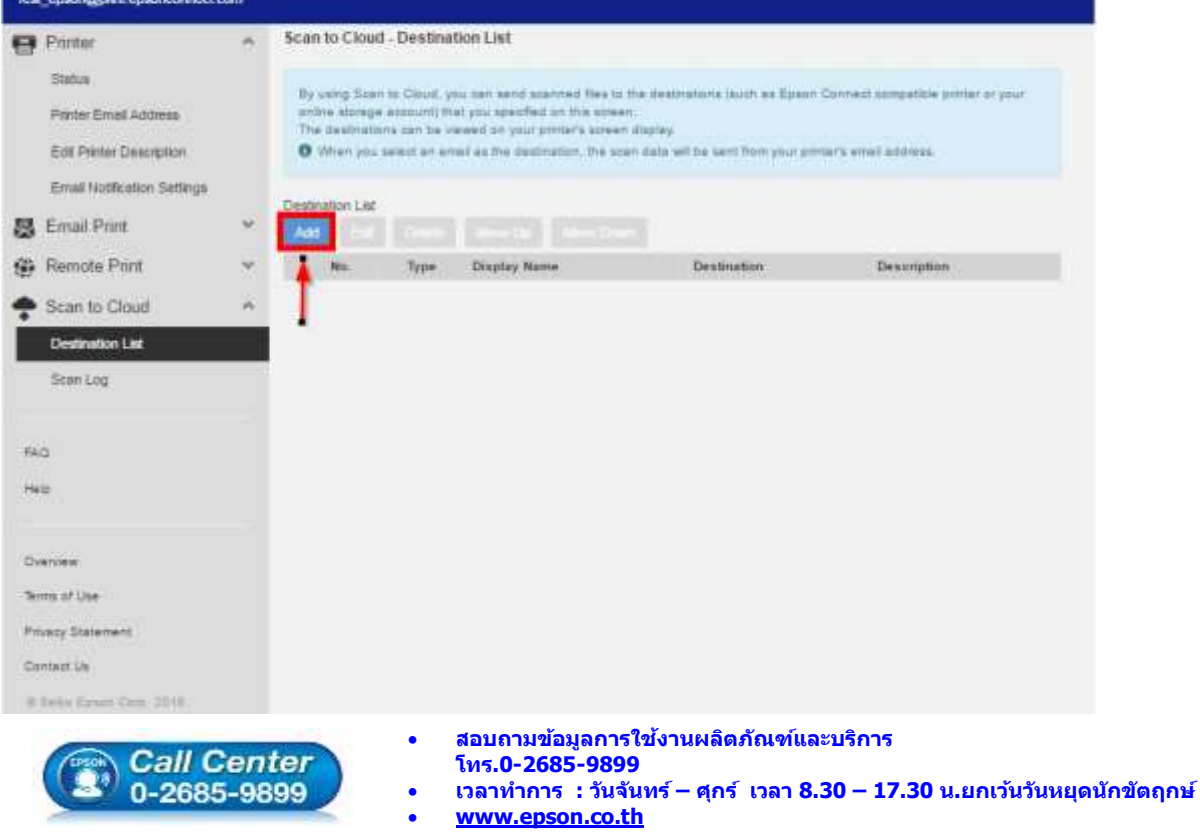

EPSON THAILAND / Jun 2016 / CS12

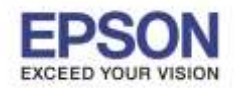

4

6. จะปรากฎหน้าต่าง ให้เลือก Destination (ปลายทาง) ในที่นี้เลือก Scan ไปที่ Email เสร็จแล้วกด Next

| P_Email Address |  |
|-----------------|--|
|                 |  |
| ox              |  |
| Dropbox         |  |
| EVERNOTE        |  |
| Google Drive    |  |
| ConeDrive       |  |

7. กรอกรายละเอียด และอีเมล์ปลายทาง เสร็จแล้วกด OK

| Display Name (Enter the alphanumeric characters or symbols. Max 20 characters):                                                                                                    | 0 |
|----------------------------------------------------------------------------------------------------|---|
| Test_Scan <mark>ชื่อที่แสดง</mark>                                                                                                    |   |
| Email address:                                                                                                    | - |
| @hotmail.com อ <b>ีเมลล์ปลายทาง</b>                                                                                                    |   |
| Description:                                                                                                    |   |
| รายละเอียด กรอกหรือไม่กรอกก็ได้                                                                                                    |   |
| Subject:                                                                                                    |   |
| Transfer file from "Epson Connect Scan to Cloud" <mark>ชื่อเรื่องที่จะส่งไปในอีเมลล์</mark>                                                                                                    |   |
| 3ody:                                                                                                    |   |
| เนื้อหาหรือรายละเอียดเพิ่มเดิมที่จะส่งเข้าอีเมลล์<br>(จะกรอกหรือไม่ก็ได้)                                                                                                    |   |
|                                                                                                    |   |
| 12 15                                                                                                    |   |
| Cancel                                                                                                    |   |
| Cancel     OK       Call Center     • สอบถามข้อมูลการใช้งานผลิตภัณฑ์และบริการ<br>โทร.0-2685-9899       0-2685-9899     • เวลาทำการ : วันจันทร์ – ศุกร์ เวลา 8.30 – 17.30 น<br>• <u>www.epson.co.th</u> |   |

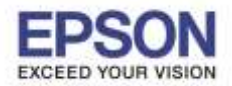

8. ขึ้นหน้าต่างดังภาพ คลิก OK

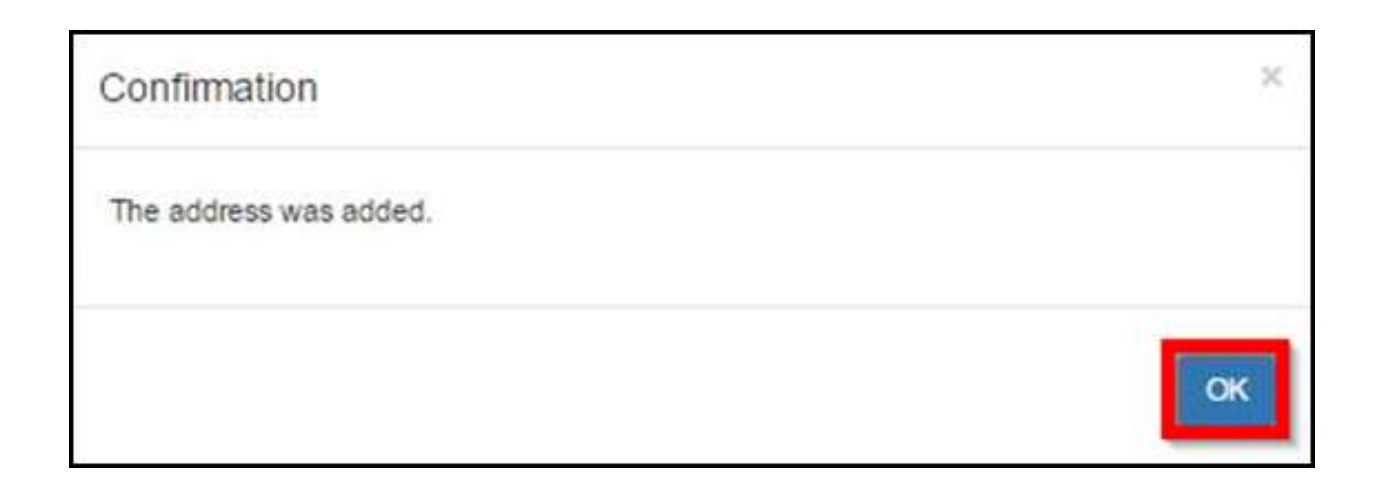

9. จะปรากฏข้อมูลที่ได้ทำการเพิ่มลงไป ดังภาพ

| EP                     | SON                                                                                                   |        | Epson Connect                                |                                                            |                                                                              |                                                                                                    |                                                                                                    |             |  |
|------------------------|----------------------------------------------------------------------------------------------------|--------|----------------------------------------------|------------------------------------------------------------|------------------------------------------------------------------------------|----------------------------------------------------------------------------------------------------|----------------------------------------------------------------------------------------------------|-------------|--|
| Prin                   | ter List > L565                                                                                       |        |                                              |                                                            |                                                                              |                                                                                                    |                                                                                                    |             |  |
| L5<br>Test             | i65<br>t_epson@print.epsonconnect.(                                                                   | :om    |                                              |                                                            |                                                                              |                                                                                                    |                                                                                                    |             |  |
| 8                      | Printer<br>Status<br>Printer Email Address<br>Edit Printer Description<br>Email Notification Settings | ^      | Scan to I<br>By using<br>online s<br>The der | Cloud -<br>g Scan t<br>storage a<br>stination<br>an you se | - Destinati<br>to Cloud, yo<br>account) tha<br>is can be vie<br>elect an emi | ion List<br>u can send scanned files to the<br>it you specified on this screen,<br>ewed on your printer's screen di<br>ail as the destination, the scan | ist<br>send scanned files to the destinations (such as Epson Connect compatible printer or your<br>specified on this screen.<br>on your printer's screen display.<br>the destination, the scan data will be sent from your printer's email address. |             |  |
| <b>X</b>               | Email Print<br>Remote Print                                                                           | v<br>v | Add                                          | n List<br>No.                                              | Delico<br>Type                                                               | Move Up Move Down<br>Display Name                                                                                                    | Destination                                                                                                    | Description |  |
| +                      | Scan to Cloud                                                                                         | ~      | 0                                            | 1                                                          | *                                                                            | Test_Scan                                                                                                    | @hotmail.com                                                                                                    |             |  |
|                        | Scan Log                                                                                              |        | X                                            |                                                            |                                                                              |                                                                                                    |                                                                                                    |             |  |
| FA<br>He               | Q<br>19                                                                                               |        |                                              |                                                            |                                                                              |                                                                                                    |                                                                                                    |             |  |
| Ov<br>Ter<br>Pri<br>Co | rerview<br>ms of Use<br>vacy Statement<br>intact Us<br>Selko Epson Corp. 2018.                        |        |                                              |                                                            |                                                                              |                                                                                                    |                                                                                                    |             |  |

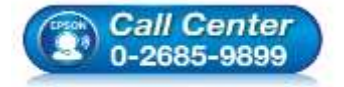

- สอบถามข้อมูลการใช้งานผลิตภัณฑ์และบริการ
- โทร**.0-2685-9899**
- เวลาทำการ : วันจันทร์ ศุกร์ เวลา 8.30 17.30 น.ยกเว้นวันหยุดนักขัตฤกษ์
- <u>www.epson.co.th</u>

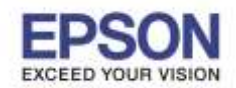

10. วางเอกสารที่ที่เครื่องพิมพ์ให้เรียบร้อย กดปุ่ม ▼ ไปที่หัวข้อ Scan แล้วกดปุ่ม OK

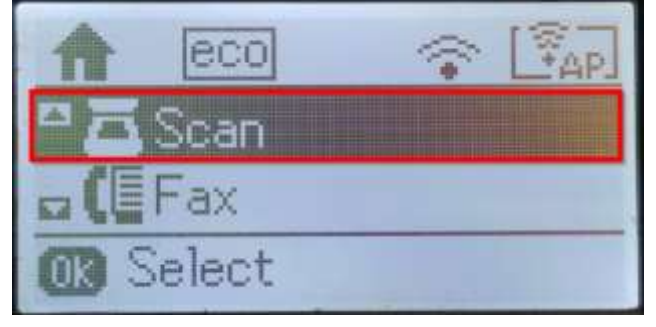

12. จะปรากฏหน้าต่างดังภาพ

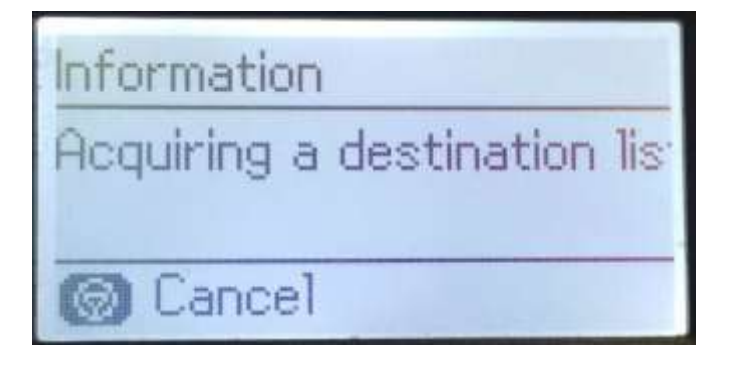

14. ขึ้นหน้าต่างดังภาพ เครื่องกำลังสแกนและส่งข้อมูล

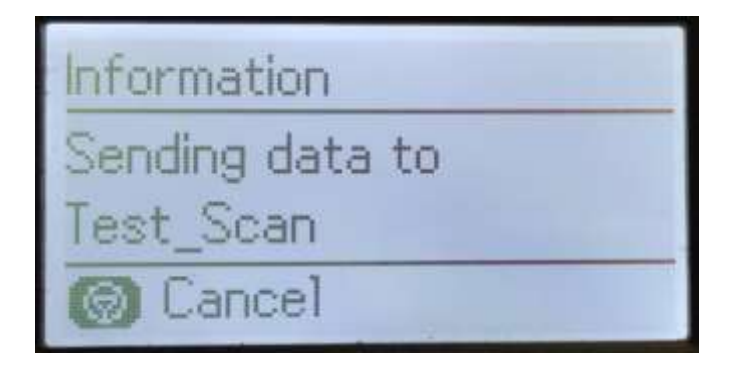

11. กดปุ่ม 🔻 หรือ 🔺 ไปที่หัวข้อ Cloud

แล้วกดปุ่ม <mark>OK</mark>

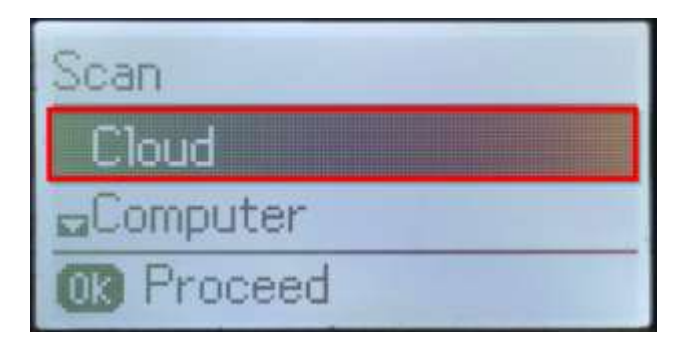

13. เจอชื่อที่เพิ่มเข้ามาระบบก่อนหน้านี้

เลือกแล้วกดปุ่ม Start B&W หรือ Color

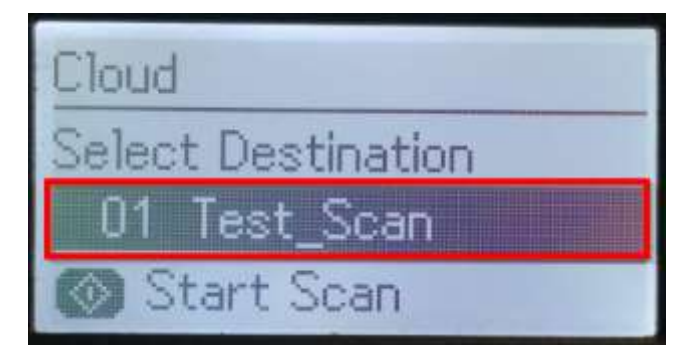

15. ขึ้นหน้าต่าง Data has been sent.

คือการส่งข้อมูลเสร็จสมบูรณ์

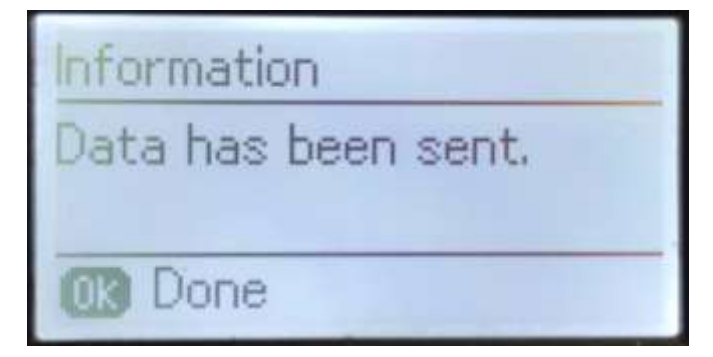

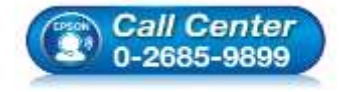

- สอบถามข้อมูลการใช้งานผลิตภัณฑ์และบริการ
- โทร.0-2685-9899
- เวลาทำการ : วันจันทร์ ศุกร์ เวลา 8.30 17.30 น.ยกเว้นวันหยุดนักขัตฤกษ์
- <u>www.epson.co.th</u>